# SRT853M 5G Outdoor Industrie Router mmWave

# Benutzerhandbuch

## Inhalt

| In | h <b>alt</b> . |                                                                              | 2  |
|----|----------------|------------------------------------------------------------------------------|----|
| 1  | Prod           | ukteinführung                                                                | 3  |
|    | 1.1            | Produktübersicht                                                             | 3  |
|    | 1.2            | Hauptmerkmale                                                                | 3  |
| 2  | ID un          | d Schnittstelle                                                              | 4  |
|    | 2.1            | Produktschnittstelle                                                         | 4  |
|    | 2.2            | LED-Einführung                                                               | 5  |
| 3  | Insta          | Ilationsmaterialien und -werkzeuge                                           | 6  |
| 4  | Einse          | etzen der SIM-Karte                                                          | 7  |
| 5  | Anwe           | endungsszenario                                                              | 7  |
| 6  | ODU-           | Installation                                                                 | 8  |
| 7  | Prod           | ukt-WebUI-Funktion                                                           | 10 |
|    | 7.1            | Einloggen                                                                    | 10 |
|    | 7.2            | Homepage                                                                     | 11 |
|    | 7.3            | Mobilfunknetz                                                                | 12 |
|    | 7.4            | Internet                                                                     | 14 |
|    | 7.5            | Sicherheit                                                                   | 14 |
|    | 7.6            | Management                                                                   | 16 |
|    | 7.7            | Abmeldung                                                                    | 19 |
| 8  | Fehle          | rbehebung                                                                    | 20 |
|    | 8.1            | Zugriff auf WebUI nicht möglich                                              | 20 |
|    | 8.2            | Datenverbindung fehlgeschlagen                                               | 20 |
| 9  | Allge          | meine Bedienung und Fragen                                                   | 21 |
|    | 9.1            | Wie hoch ist die Betriebstemperatur des CPE?                                 | 21 |
|    | 9.2            | Wie melde ich mich am CPE an und welcher Browser kann verwendet werden?      | 21 |
|    | 9.3            | Unterstützt das CPE Online-Upgrades? Wie führe ich ein Online-Upgrade durch? | 21 |
|    | 9.4            | Wie kann ich das CPE auf die Werkseinstellungen zurücksetzen?                | 22 |
|    | 9.5            | Wie ändere ich das Login-Passwort?                                           | 22 |
|    | 9.6            | Wie lange dauert es, mit dem CPE zu beginnen?                                | 22 |

# 1 Produkteinführung

## 1.1 Produktübersicht

SRT853M ist für die Benutzerszene im Freien konzipiert, die 5G-mmWave- und Sub-6G-Technologie unterstützen und den Kunden Internetzugang über 2,5G-Ethernet bieten kann, was dem Kunden ein stabiles Hochgeschwindigkeits-5G-Zugangserlebnis bietet. SRT853M unterstützen IP65, um der Benutzerszene im Freien gerecht zu werden.

Im Produkt wird der Qualcomm SDX62-Chipsatz verwendet, der dem 3GPP Release 16-Standard entspricht. Das Produkt unterstützt 5G Sub6 im SA- oder NSA-Modus.

## 1.2 Hauptmerkmale

## Unterstützung der 5G-Technologie

- SDX62 im Inneren entspricht 3GPP R16
- Bis zu 4,4 Gbit/s DL (400 MHz) und 2,3 Gbit/s UL (200 MHz)
- NRDC (FR1 + FR2 Dual-Konnektivität)
- mmWave 200MHz/CC
- Sub6 NSA- oder SA-Modus
- MIMO 4\*4

### 5G/4G/3G-Unterstützung

• Unterstützt 5G mmWave & Sub-6G / 4G / 3G-Technologie.

### Ethernet

SRT853M unterstützt 2,5G-Ethernet

### POE

SRT853M kann über POE-, Strom- und Ethernet-Signal auf demselben Kabel mit Strom versorgt werden, was für den Benutzer einfach zu arrangieren und zu installieren ist.

## Wasserdicht

Unterstützt IP65 für Außenszenen.

### WebUI

Unterstützt die WebUI zur Konfiguration von Netzwerk- oder Geräteparametern, einfach einzustellen.

# 2 ID und Schnittstelle

Ihr SRT853M ist ein CPE-Gerät für den Außenbereich. Computer, Router oder Switch können an das CPE angeschlossen werden, um auf das 5G/4G/3G-Internet zuzugreifen.

## 2.1 Produktschnittstelle

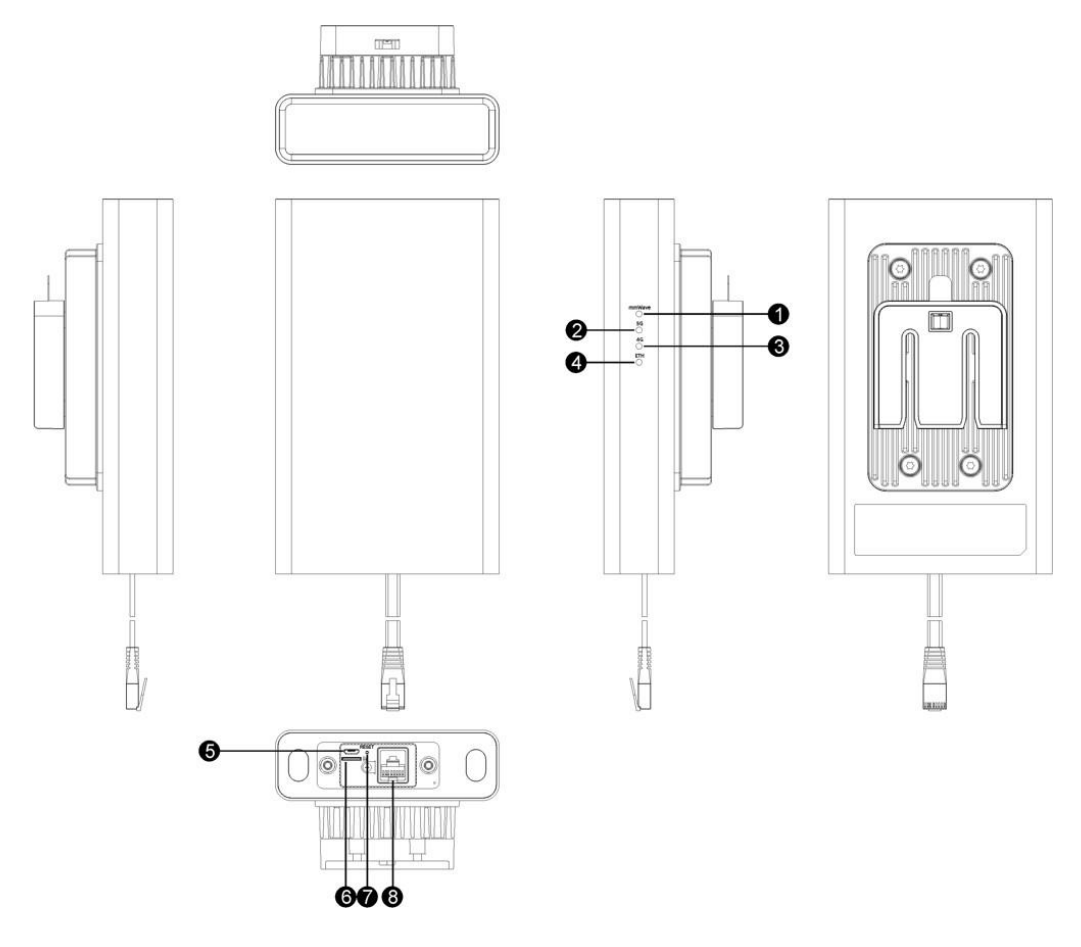

- 1. mmWave-Anzeige-LED
- 2. 5G-Anzeige-LED
- 3. 4G-Anzeige LED
- 4. Ethernet-Port-Anzeige-LED
- 5. Micro-USB-Anschluss
- 6. Standard-Nano-SIM-Kartensteckplatz
- 7. Reset-Taste
- 8. POE-Anschluss

## 2.2 LED-Einführung

Die LED-Anzeigen zeigen den Status des Routers an.

| Indikator | Farbe | Status  | Funktion                                                                                                    |
|-----------|-------|---------|----------------------------------------------------------------------------------------------------|
|           |       | Fest    | Starke 5G-Signale und keine Einwahl                                                                                 |
|           | Biau  | Blinken | Starke 5G-Signale und Einwahlerfolge                                                                                |
|           | Crüp  | Fest    | Mittlere 5G-Signale und keine Einwahl                                                                               |
|           | Giun  | Blinken | Mittlere 5G-Signale und Einwahlerfolg                                                                               |
| 5G-LED    | Call  | Fest    | Schwache 5G-Signale und keine Einwahl                                                                               |
|           | Geib  | Blinken | Schwache 5G-Signale und Einwahlerfolge                                                                              |
|           |       | Fest    | Während des Hochfahrens oder nicht im Netzwerk registriert                                                          |
|           | Rot   | Aus     | Sie sind im 4G-Netzwerk registriert und haben sich nicht im 5G-Netzwerk im NSA-Modus registriert oder ausgeschaltet |
|           | Blau  | Fest    | Starke 4G-Signale und keine Einwahl                                                                                 |
|           |       | Blinken | Starke 4G-Signale und Einwahlerfolge                                                                                |
|           |       | Fest    | Mittlere 4G-Signale und keine Einwahl                                                                               |
|           | Grun  | Blinken | Mittlere 4G-Signale und Einwahlerfolg                                                                               |
| 4G-LED    | Call  | Fest    | Schwache 4G-Signale und keine Einwahl                                                                               |
|           | Geib  | Blinken | Schwache 4G-Signale und Einwahlerfolge                                                                              |
|           | Det   | Fest    | Während des Hochfahrens oder nicht im Netzwerk registriert                                                          |
|           | Rot   | Aus     | Registriert im 5G-Netzwerk im SA-Modus oder ausgeschaltet                                                           |

|            | Grün | Fest    | Registriert im mmWave-Netzwerk                               |
|------------|------|---------|--------------------------------------------------------------|
| mmWave-LED |      | Aus     | Nicht im Netzwerk registriert oder während des Hochfahrens   |
|            | Grün | Auf     | Verbinden Sie sich mit einem Ethernet-Netzwerk oder einem PC |
| ETH-LED    |      | Aus     | Keine Verbindung zum Ethernet-Netzwerk oder PC herstellen    |
|            | Grün | Blinken | Datenübertragung                                             |

### **Anmerkung:**

*Es wird empfohlen, einen Standort mit der besten Signalqualität für die Installation auszuwählen (starke 5G/4G-Signale).* 

# 3 Installationsmaterialien und Werkzeuge

Packliste: Vergewissern Sie sich vor der Installation des ODU CPE, dass alle Artikel in der Packliste aufgeführt sind. Wenn eines der Elemente fehlt oder beschädigt ist, wenden Sie sich an den Gerätehersteller.

| Artikel               | Qty |
|-----------------------|-----|
| SRT853M               | 1   |
| QSG                   | 1   |
| Zubehör (Montagesatz) | 1   |
| Verankerungsschrauben | 2   |
| Schlauchschelle       | 1   |
| Sechskantschlüssel    | 1   |
| Ethernet-Kabel        | 1   |

Netzteil

1

Wenn Sie Montagesätze auf Holzwerkstoffen montieren müssen, bereiten Sie Schrauben vor (empfohlenes Modell: ST4.2 mit einer Länge  $\geq 25$  mm).

Ein Outdoor-Ethernet-Kabel benötigt ein PVC-Rohr und muss weit entfernt von Brüstung und Blitzleiste verlegt werden (empfohlener Abstand: mehr als 0,5 m).

Wenn ein Ethernet-Kabel innerhalb eines Straßenlaternenmastes verlegt wird, ist kein PVC-Rohr erforderlich.

## 4 Einsetzen der SIM-Karte

Ihr ODU unterstützt nur die Nano-SIM-Karte. Sie können eine Standard-Nano-SIM-Karte von Ihrem Dienstanbieter erhalten.

Befolgen Sie die folgenden Anweisungen, um die SIM-Karte zu installieren:

- 1. Verwenden Sie eine sechseckige Leiste, um die SIM-Kartenabdeckung zu öffnen.
- 2. Legen Sie die SIM-Karte in der richtigen Position in den Kartensteckplatz ein.
- 3. Verwenden Sie eine Sechskantleiste, um die SIM-Kartenabdeckung zu schließen.

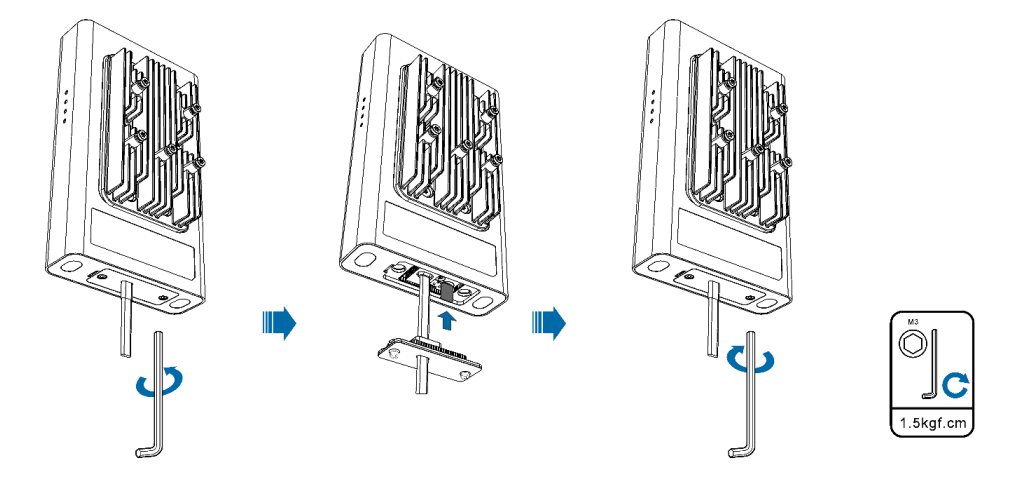

## Notizen:

Verbiegen oder zerkratzen Sie Ihre SIM-Karte nicht und vermeiden Sie es, die SIM-Karte statischer Elektrizität, Wasser oder Schmutz auszusetzen.

Ziehen Sie die Schrauben fest, um zu verhindern, dass Wasser in die ODU eindringt.

## 5 Anwendungsszenario

Schließen Sie Ethernet-Kabel an und schalten Sie das Gerät wie unten beschrieben ein, und Ihr PC kann auf das Internet zugreifen.

- 1. Verbinden Sie den Ethernet-Port des Adapters, der mit "POWER" gekennzeichnet ist, über das Ethernet-Kabel mit dem Ethernet-Port des ODU.
- 2. Verbinden Sie den Ethernet-Port des Adapters, der mit "DATA" gekennzeichnet ist, über ein Ethernet-Kabel mit dem Ethernet-Port des PCs.

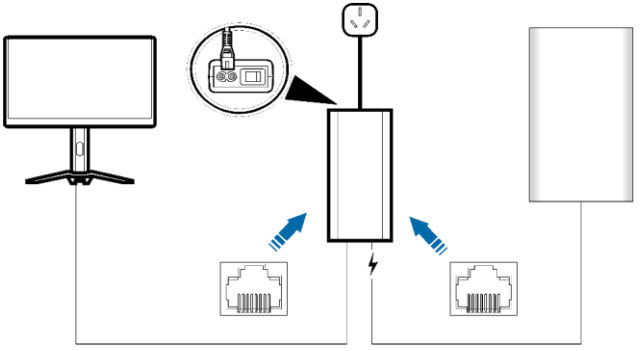

## **Anmerkung:**

PC-/Benutzerterminals sollten automatisch eingestellt werden, um die IP-Adresse zu erhalten.

Der Ethernet-Port des Adapters, der nur mit "POWER" gekennzeichnet ist, kann an die ODU angeschlossen werden. Diese Schnittstelle kann den PC oder die Benutzerterminals beschädigen. Es gibt keine "Power"-Taste an der ODU, sie kann eingeschaltet werden, sobald das Kabel angeschlossen ist.

Das Ethernet-Kabel, das zum Anschließen des "POWER"-Ports verwendet wird, befindet sich in der Standardbox. Und Benutzer sollten ein weiteres Ethernet-Kabel vorbereiten, um es mit dem "DATA"-Port zu verbinden.

## **6 ODU-Installation**

1. Montagesätze einbauen.

Einbauszenario 1: Montage an der Wand

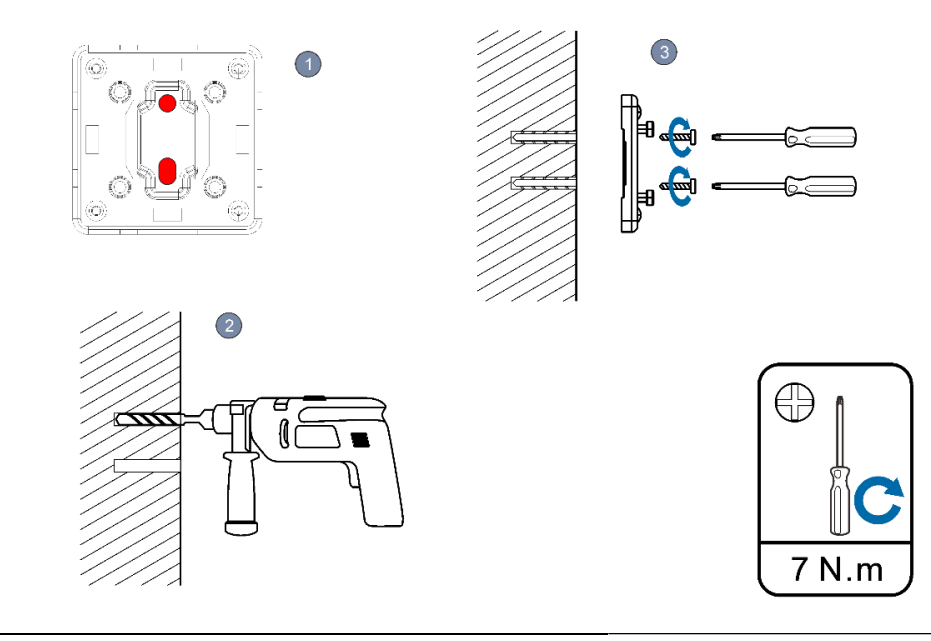

#### SRT853M 5G Outdoor CPE

Markieren Sie die Schraubenposition in der gewählten Position entsprechend dem Lochabstand des Racks.

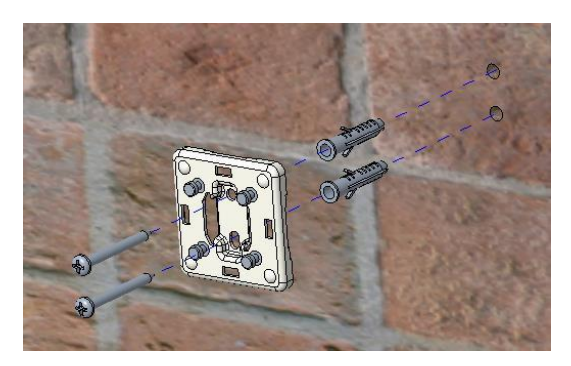

Stanzen Sie je nach Position der Markierung das Loch in die Wand, installieren Sie die Dehnschraube und befestigen Sie das Rack.

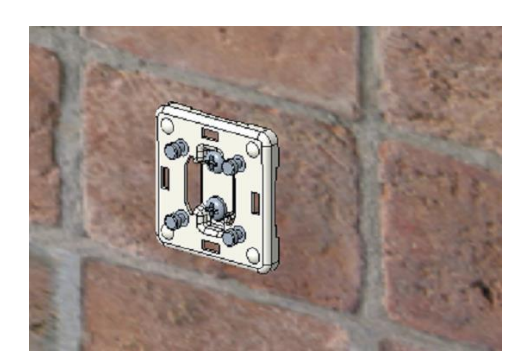

Befestigen Sie das Gerät am Rack.

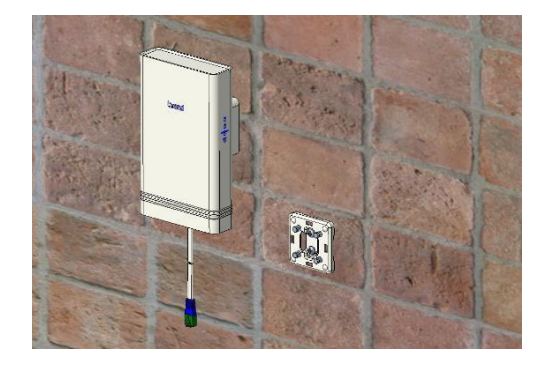

Einbauszenario 2: Montage an einem Mast

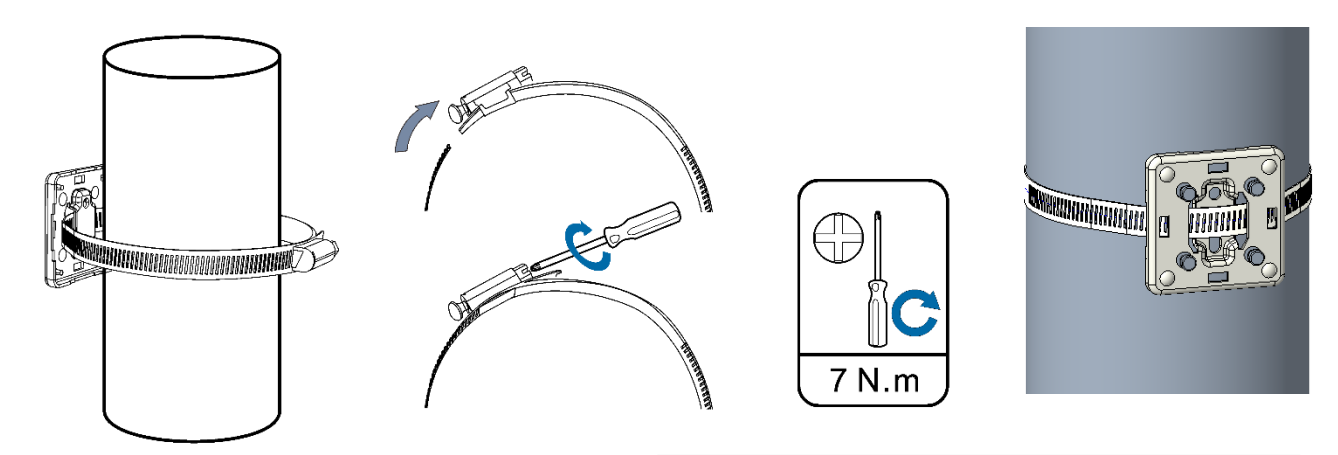

2. Richten Sie den Montageschlitz an der Führungsschiene aus und drücken Sie ihn nach unten. Wenn Sie das Klickgeräusch hören, ist die Installation eingerichtet. Sie können die Schnalle an den Montagesätzen drücken und das Gerät nach oben ziehen, um es zu entfernen.

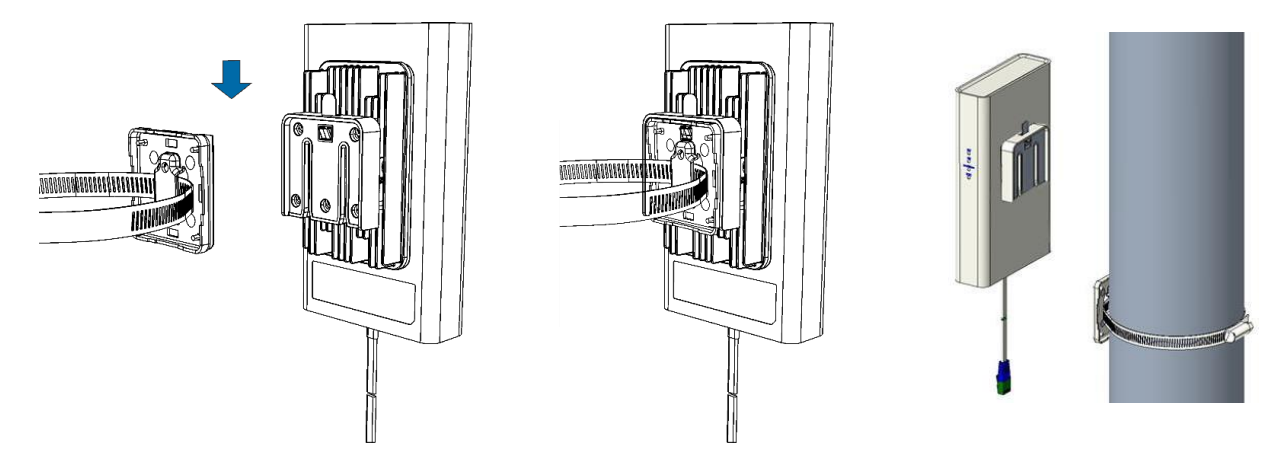

3. Verbinden Sie das Netzteil der ODU mit einem Ethernet-Kabel. Siehe Kapitel Anwendungsszenario, um Kabel anzuschließen und das Gerät einzuschalten.

## 7 Produkt-WebUI-Funktion

## 7.1 Einloggen

Verbinden Sie den Computer über ein Ethernet-Kabel mit dem POE-Adapter und schalten Sie das SRT853M gemäß der in Kapitel 5 beschriebenen Prozedur ein. Öffnen Sie dann den Browser auf dem PC, geben Sie die URL, den Benutzernamen und das Passwort ein, um sich anzumelden.

Die Standard-URL des Geräts ist <u>http://192.168.1.1</u>, der Benutzername ist admin und das Kennwort ist admin. Diese Informationen finden Sie auch auf dem Etikett des CPE-Geräts. Bitte ändern Sie den Benutzernamen und das Passwort, um Manipulationen zu verhindern.

Anschließend können Sie das CPE über die WebUI verwalten.

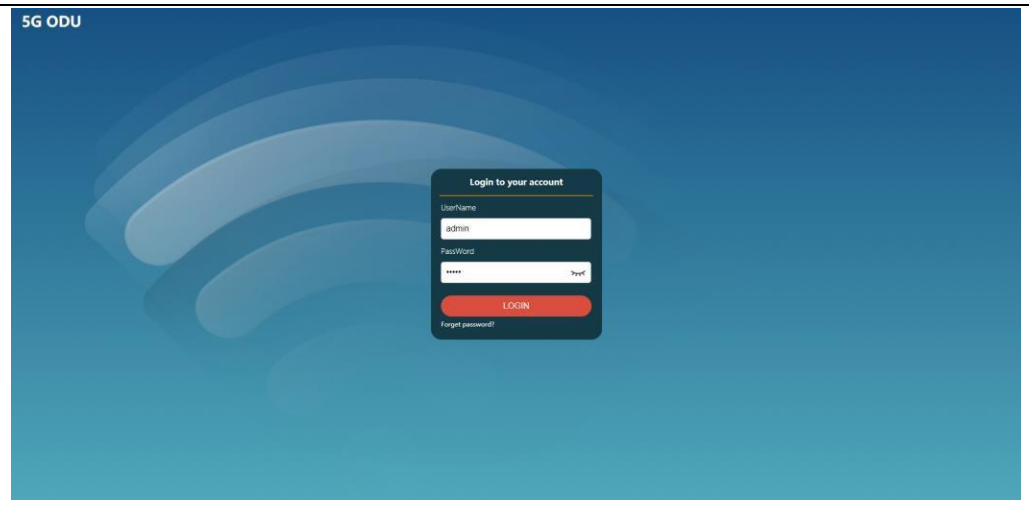

## 7.2 Homepage

Auf der Startseite können Sie auf die Statusschaltfläche klicken, dann können Sie die grundlegenden Informationen des Geräts abrufen, darunter: Netzwerkmodus, Netzwerkstatus, Verbindungszeit, MAC-Adresse, IP-Adresse und so weiter.

| 5G ODU         |   | Horne<br>Status          |              | <b>□</b> †↓ |
|----------------|---|--------------------------|--------------|-------------|
| Home           | ~ | Internet Info            |              |             |
| Status         |   |                          |              |             |
| SMS            | > | Internet Mode:           | Mobile Data  |             |
| Mobile Network | > | Network Status:          | Disconnected |             |
| 员 Internet     | > | Connection Type:         | No service   |             |
|                |   | Connection Uptime:       | 0 Min        |             |
| (+) Security   | > | IP Address:              | Unknown      |             |
| ¦¢¦ Management | > | Subnet Mask:             | Unknown      |             |
|                |   | Default Gateway:         | Unknown      |             |
|                |   | Primary DNS Server:      | Unknown      |             |
|                |   | Secondary DNS Server:    | Unknown      |             |
| BA             |   | IPv6 Address:            | Unknown      |             |
|                |   | IPv6 Primary DNS Server: | Unknown      |             |

## 7.3 Mobilfunknetz

Über das Menü Mobilfunknetz können das Mobilfunknetz, das Datenroaming, der Netzwerkmodus, der Netzwerksuchmodus und der APN-Parameter konfiguriert werden.

#### **Mobile Verbindung**

Mobile Verbindung: Aktivieren/Deaktivieren der 5G/4G-

Datenverbindung; Daten-Roaming: Daten-Roaming-Funktion

aktivieren/deaktivieren;

|   | 5G ODU             | ۲ | Mobile Network<br>Mobile Connection |               |                                       | att 14 |
|---|--------------------|---|-------------------------------------|---------------|---------------------------------------|--------|
| 傓 | Home               |   |                                     |               |                                       |        |
| ۲ | Mobile Network 🗸 🗸 |   |                                     | Mobile Data:  | On                                    |        |
|   | Mobile Connection  |   |                                     | Data Roaming: | Disable +                             |        |
|   | Profile Management |   |                                     |               | 1                                     |        |
|   |                    |   |                                     |               |                                       |        |
|   |                    |   |                                     |               |                                       |        |
|   |                    |   |                                     |               |                                       |        |
| * | Internet )         |   |                                     |               |                                       |        |
| ۲ | Security >         |   |                                     |               |                                       |        |
|   | Management >       |   |                                     |               |                                       |        |
|   |                    |   |                                     |               | COPYRIGHT © 2021   Open Source Notice |        |
|   |                    |   |                                     |               |                                       |        |
|   |                    |   |                                     |               |                                       |        |
|   |                    |   |                                     |               |                                       |        |
| • |                    |   |                                     |               |                                       |        |

#### Profilverwaltung

Das Gerät kann den richtigen APN-Parameter entsprechend der SIM-Karte automatisch abgleichen. Wenn das Gerät nicht mit dem APN übereinstimmen kann, *können Sie auf "Neues* Profil" klicken, um ein neues Profil zu erstellen, und Sie können sich an den lokalen Netzwerkanbieter wenden, um die korrekten APN-Informationen zu erhalten.

| 5G ODU               | Mobile Network<br>Profile Management |                      |                                        | 41 line |
|----------------------|--------------------------------------|----------------------|----------------------------------------|---------|
| 🛱 Home >             | ſ                                    |                      |                                        |         |
| 🌐 Mobile Network 🗸 🗸 |                                      | Carrier Name:        | 中国电量CTNET (Default) ッ                  |         |
| Mobile Connection    |                                      | Authentication Type: | Auto                                   |         |
| Profile Management   |                                      | APN:                 | CTNET                                  |         |
| Network Setting      |                                      | Dec Name             |                                        |         |
| RF Parameters        |                                      | User Name.           |                                        |         |
| PIN Management       |                                      | Password:            | hell                                   |         |
| 🖧 Internet 🔿         |                                      | IP Type:             | IPv4v6 ~                               |         |
| ↔ Security >         |                                      |                      |                                        |         |
| ååå Management >:    |                                      |                      | Auppy New Profile                      |         |
| <b>B</b>             |                                      |                      | COPYRIGHT ID 2021   Open Source Notice |         |

## **Netzwerk-Einstellung**

| 5G ODU               | Mobile Notwork Setting                | ail 11 |
|----------------------|---------------------------------------|--------|
| Ġ Home >             |                                       |        |
| Mobile Network     ✓ | Network Mode: Auto(SG Pref) +         |        |
| Mobile Connection    | Auto(SG Pief)                         |        |
| Profile Management   | 4G Dniy Apply                         |        |
| Network Setting      |                                       |        |
| RF Parameters        |                                       |        |
| PIN Management       |                                       |        |
| 🖧 Internet.          |                                       |        |
| 🕂 Security >         |                                       |        |
| ååå Management >     |                                       |        |
|                      |                                       |        |
|                      | COPYRIGHT © 2021   Open Source Notice |        |
|                      |                                       |        |
|                      |                                       |        |
|                      |                                       |        |
| BA                   |                                       |        |
|                      |                                       |        |

Netzwerkmodus und Netzwerksuchmodus, schlagen Sie vor, Auto einzustellen.

### **HF-Parameter**

Aus dem Menü der HF-Parameter können Sie die Netzwerkinformationen über das aktuelle Gerät abrufen.

|   | 5G BOX              | ۲ | Mobile Network<br>RF Parameters |            |                                     |     | 56 au <b>l</b> †4 |
|---|---------------------|---|---------------------------------|------------|-------------------------------------|-----|-------------------|
|   | Home >              |   |                                 |            |                                     |     | 1                 |
|   | Mobile Network      |   |                                 | CA Info:   | NA                                  |     |                   |
|   | Mobile Connection   |   |                                 | RSRP:      | -102 OdBm                           |     |                   |
|   | Des Sie Massagement |   |                                 | RSSI:      | -77.0d8m                            |     |                   |
|   | Provide Phanagement |   |                                 | SNR:       | Sode                                |     |                   |
|   | Network Setting     |   |                                 | Band:      | 81                                  |     |                   |
|   | RF Parameters       |   |                                 | PCE        | 58                                  |     |                   |
|   | PIN Management      |   |                                 | ENDC RSRP: | -104.0dBm                           |     |                   |
|   | between a           |   |                                 | ENDC RSRQ: | -12.0dB                             |     |                   |
|   |                     |   |                                 | ENDC SNR   | 10.048                              |     |                   |
|   | Management          |   |                                 | ENDC Band: | N78                                 |     |                   |
|   |                     |   |                                 | ENDC PCI:  | 27                                  |     |                   |
|   |                     |   |                                 |            |                                     |     |                   |
|   |                     |   |                                 |            |                                     |     |                   |
|   |                     |   |                                 |            | CUPTRIGHT ID 2021   Open Source Not | 300 |                   |
|   |                     |   |                                 |            |                                     |     |                   |
|   |                     |   |                                 |            |                                     |     |                   |
| e | 0                   |   |                                 |            |                                     |     |                   |
| 9 |                     |   |                                 |            |                                     |     |                   |

#### **PIN-Verwaltung**

| 5G ODU               | Huble Network<br>PRI Hangement        | .nii 11 |
|----------------------|---------------------------------------|---------|
| Home >               |                                       | ĥ       |
| 🌐 Mobile Network 🗸 🗸 | PIN operation: Enable +               |         |
| Mobile Connection    | PIN code: Not                         |         |
| Profile Management   | Remaining attempts: 3                 |         |
| Network Setting      |                                       |         |
| RF Parameters        | Apply                                 |         |
| PIN Management       |                                       |         |
| So internet. >       |                                       |         |
|                      |                                       |         |
| \$\$\$ Management >  |                                       |         |
| <b>()</b>            | COPYRIGHT © 2021   Open Source Notice |         |

Im Menü PIN-Verwaltung können Sie die PIN deaktivieren oder aktivieren und den PIN-Code festlegen.

## 7.4 Internet

#### DHCP

Im DHCP-Menü können Sie die IP-Adresse des Geräts, den DHCP-IP-Bereich und die DHCP-Lease-Zeit ändern.

| 5G ODU                                                                                                    | O Internet<br>O D DHCP                                                                                                    | ant 14 |
|----------------------------------------------------------------------------------------------------|----------------------------------------------------------------------------------------------------|--------|
| Home     >       ∰ Holde Network     >       ∰ Internet     >       DLCP        Ø Security     >         }     Heragement | DHCP server:         Enable         *           #P adverse:         192.166         1         1           DHCP #P range:         100 to 200         192.168.100         192.168.100           DHCP #range:         86.600         seconds         400 |        |
| B (1)                                                                                                    | COPYRIGHT © 2021   Open Source Notice                                                                                                    | ,      |

## 7.5 Sicherheit

### **DMZ-Einstellung**

Über das DMZ-Einstellungsmenü kann das Gerät im Internet mit einem Gerät in Ethernet kommunizieren, das als DMZ-IP eingestellt ist.

#### SRT853M 5G Outdoor CPE

| 5G ODU           | Security<br>DM2 Settings              | aul 14 |
|------------------|---------------------------------------|--------|
| Home >           |                                       |        |
| Mobile Network   | DMZ status:                           |        |
| 🖧 Internet 🔿     | DMZ IP address: 192.168.1.100         |        |
| 🕂 Security 🗸 🗸   |                                       |        |
| DM2 Settings     | Apply                                 |        |
| IP Passthrough   |                                       |        |
| IPacm gre config |                                       |        |
| ååå Management → |                                       |        |
|                  |                                       |        |
|                  |                                       |        |
|                  | COPYRIGHT © 2021   Open Source Notice |        |
|                  |                                       |        |
|                  |                                       |        |
|                  |                                       |        |
|                  |                                       |        |
|                  |                                       |        |

## **IP-Passthrough**

Aktivieren Sie die IP-Passthrough-Funktion und klicken Sie auf Übernehmen.

|     | 5G ODU         | Security<br>P Passtrengt                                                                                             | anti 14 |
|-----|----------------|----------------------------------------------------------------------------------------------------|---------|
| 傓   | Home >         |                                                                                                    |         |
| ۲   | Mobile Network | IP Passthrough: Disable *                                                                                            |         |
| *   | Internet >     | Note:<br>1. In IP Passthrough mode, you can only access the Internet using mobile data.                              |         |
| Ð   | Security ~     | 2 you will be logged out of the page. You will need to manually assign a static IP to your computer to log in again. |         |
|     |                |                                                                                                    |         |
|     | IP Passthrough |                                                                                                    |         |
|     |                |                                                                                                    |         |
| 111 | Management >   |                                                                                                    |         |
|     |                |                                                                                                    |         |
|     |                |                                                                                                    |         |
|     |                |                                                                                                    |         |
|     |                | COPYRIGHT © 2021   Open Source Notice                                                                                |         |
|     |                |                                                                                                    |         |
|     |                |                                                                                                    |         |
|     |                |                                                                                                    |         |
| 6   | a              |                                                                                                    |         |
| 9   |                |                                                                                                    |         |

Der PC kann die IP-Adresse aus dem Netzwerk abrufen.

| C:\>ipconfig /all                                                                    |   |
|--------------------------------------------------------------------------------------|---|
| Windows IP 配置                                                                        |   |
| 主机名 : YH-20170410BMKP<br>主 DNS 后缀 : : : : : : : : : : : : : : : :                    |   |
| 以太网适配器 本地连接 10:                                                                      |   |
| 连接特定的 DNS 后缀 :<br>描述 : RNDIS #2<br>物理地址 : FA-B5-5A-6C-46-C5<br>DHCP 已启用 是<br>白动配署已白田 |   |
| 本地链接 IPv6 地址                                                                         |   |
| DHCP 脑容器                                                                             | 7 |

| 5G BOX           | Gi Home<br>Status                  |
|------------------|------------------------------------|
| 습 Home ~         | Internet Info                      |
| Status           | internet into                      |
| Mobile Network > | Internet Mode: Mobile Data         |
| ₽ intermet >     | Network Status: Connected          |
| + Security >     | Connection Type: UNICOM 4G         |
| ļ¢ļ Management > | IP Address: 10.115.96.166          |
|                  | Subnet Mask: 255.255.255.252       |
|                  | Default Gateway: 10.115.96.165     |
|                  | Primary DNS Server: 221.11.1.67    |
|                  | Secondary DNS Server: 221.11.1.68  |
|                  | IPv6 Address: Unknown              |
|                  | IPv6 Primary DNS Server: Unknown   |
|                  | IPv6 Secondary DNS Server: Unknown |
|                  |                                    |

## 7.6 Management

## SNTP (SNTP)

Im SNTP-Menü können Sie die Uhrzeit der Netzwerksynchronisierung, den

Netzwerksynchronisierungsserver, die Zeitzone und die Sommerzeit einstellen.

|     | 5G ODU             | Current Time:             | 1980-01-06 00:23:47  | Change Time     |
|-----|--------------------|---------------------------|----------------------|-----------------|
| ₩   | Mobile Network >   | Status:                   | Unsynchronized       |                 |
| 옸   | Internet >         | Last Synchronize:         | 2022-09-24 09:19:54  |                 |
| ⊡   | Security           | Time Zone:                | Asia/Chongqing       | Change Timezone |
| •   |                    | Time Format:              | 24-hour format       | *               |
| ţţţ | Management 🗸 🗸     | Enable Auto-Svn           | c With Network Time  |                 |
|     | SNTP               | Enable Auto-Syn           | e with network fille |                 |
|     | Device Information | Time Server1:             | time.windows.com     |                 |
|     | Statistics         | Time Server2:             |                      | Ŧ               |
|     | Third App          | Time Server3:             |                      |                 |
|     | System Log         | Time Server4:             |                      | ~               |
|     | System Admin       | 11710-0001240.49980.42051 |                      |                 |
|     | Upgrade            | Time Server5:             |                      | *               |
|     | Reboot & Reset     | 🗆 Enable Daylight :       | Saving Time          |                 |
| B   |                    |                           |                      | Apply           |

### Geräteschrift

|           | 5G ODU             |   | Hold Management<br>Device Information | <b>—</b> †↓                                         |  |
|-----------|--------------------|---|---------------------------------------|-----------------------------------------------------|--|
| <b>()</b> | Mobile Network     | > |                                       |                                                     |  |
| 器         | Internet           | > | Device Name:                          | SRT853M                                             |  |
| ŧ         | Security           | > | Software Version:                     | SRT853M_6.0.1_EQ101                                 |  |
| ١٩٦       | Management         | ~ | Modem Version:                        | SRT853M_EQ100_00B.C00000.B12CS2_220828_600_C162_V01 |  |
| ŶĬŶ       |                    |   | Hardware Version:                     | SRT853M_PCB_V1.00                                   |  |
|           | SNTP               |   | IMEI:                                 | 865171057221809                                     |  |
|           | Device Information |   | MAC Address:                          | Unknown                                             |  |
|           | Statistics         |   | Serial Number:                        | T853M0712X00000034                                  |  |
|           | Third App          |   | Device Status                         |                                                     |  |
|           | System Log         |   | CPU Usage:                            | 3%                                                  |  |
|           | System Admin       |   | Memory Usage:                         | 175.48MB/183.38MB                                   |  |
|           | Upgrade            |   | System Uptime:                        | 24 Mins                                             |  |
|           | Reboot & Reset     |   |                                       |                                                     |  |
| E         |                    |   | СОР                                   | YRIGHT © 2022   Open Source Notice                  |  |

Im Menü "Geräteinformationen" können Sie den Gerätenamen, die Softwareversion und die Hardwareversion usw. abrufen.

#### Statistik

Über das Menü "Statistiken" können Sie die verwendeten Daten abrufen, einschließlich Aktualisierungsdaten und Download-Daten.

| 5G BOX             | Hanagement<br>Statistics |                                             |                                                                              | 5GII 🏤 🖵 🛃 |
|--------------------|--------------------------|---------------------------------------------|------------------------------------------------------------------------------|------------|
| Home >             |                          |                                             |                                                                              |            |
| SMS >              |                          | Upload Data:                                | 70.27 MB                                                                     |            |
| Mobile Network >   |                          | Download Data:                              | 97.24 MB                                                                     |            |
| 움 Internet >       |                          | Total Data Osage:                           | סדיו ב. לסד                                                                  |            |
|                    |                          | The Bandwidth monitor tab shows approximate | data usage. For a more accurate solution, Please contact your data provider. |            |
| & Voice >          |                          |                                             | Clear History                                                                |            |
| 🕀 Security >       |                          | L                                           |                                                                              |            |
| ہ¢ہ Management ∽   |                          |                                             |                                                                              |            |
| NTP                |                          |                                             |                                                                              |            |
| Device Information |                          |                                             |                                                                              |            |
| Statistics         |                          |                                             |                                                                              |            |
| System Log         |                          | COP                                         | (RIGHT © 2021   Open Source Notice                                           |            |
| System Admin       |                          |                                             |                                                                              |            |
| Backup & Restore   |                          |                                             |                                                                              |            |
| Upgrade            |                          |                                             |                                                                              |            |
| Reboot & Reset     |                          |                                             |                                                                              |            |
|                    |                          |                                             |                                                                              |            |

## Systemadministrator

| Im Menü | des Sys | stemadminis | trators kör | nen Sie | e den | Benutzerna | amen un | nd das F | Passwort der | · WebUI |
|---------|---------|-------------|-------------|---------|-------|------------|---------|----------|--------------|---------|
| ändern. |         |             |             |         |       |            |         |          |              |         |

| 5G ODU                                       | ∲   Management<br>Ş İ ∳ System Admin                  | .all 14 |
|----------------------------------------------|-------------------------------------------------------|---------|
| Home ><br>∰ Mobile Network ><br>R Internet > | Admin Username                                        |         |
| • Security                                   | New Username:                                         |         |
| System Log<br>System Admin<br>Upgrade        | Admin Password                                        |         |
| Reboot & Reset                               | Current password: New New password: Confirm password: |         |
| <b>()</b>                                    | COPYRIGHT © 2021   Open Source Notice                 |         |

## Upgrade

Über das Update-Menü können Sie überprüfen, ob eine neue Softwareversion online vorhanden ist, und mit dem Upgrade der neuen Firmware beginnen.

| 5G ODU                                                                                                    | ¢  Management<br>¢  ↓ Upgmde                                             | and 14 |
|----------------------------------------------------------------------------------------------------|--------------------------------------------------------------------------|--------|
| ☆ Home ><br>∰ Mobile Network ><br>옷 Internet >                                                                                  | Update Type: Online Update<br>Current Software version: SRT853_601_EQ101 |        |
| <ul> <li>Security &gt;</li> <li>↓ Management ~</li> <li>Device Information</li> <li>System Log</li> <li>System Admin</li> </ul> | Check for update                                                         |        |
| Upgrade<br>Reboot & Reset                                                                                                    | COPYRIGHT © 2021   Open Source Notice                                    |        |
| <b>e</b> a                                                                                                    |                                                                          |        |

### Neustart & Zurücksetzen

Über das Menü Neustart & Zurücksetzen können Sie das Gerät neu starten und den Parameter im Gerät auf den Werksstandardwert zurücksetzen.

|        | 5G ODU         | ↓         Management         attll           ■         Reboot 8 Reset         attll                 | tt |
|--------|----------------|----------------------------------------------------------------------------------------------------|----|
| 命      | Home >         |                                                                                                    |    |
| ۲      | Mobile Network |                                                                                                    |    |
| 緣      | Internet >     |                                                                                                    |    |
| ۲      | Security >     |                                                                                                    |    |
| \$\$\$ | Management     |                                                                                                    |    |
|        |                | Rebooting the device will takes about 60 seconds. Click the button below to reset the device to its |    |
|        |                | Cutok trie ductori betow ito redouc. raktory settings.                                              |    |
|        |                | Reboot                                                                                              |    |
| 1      | Upgrade        |                                                                                                    |    |
|        | Reboot & Reset |                                                                                                    |    |
|        |                | COPYRIGHT © 2021 ↓ Open Source Notice                                                               |    |
|        |                |                                                                                                    |    |
| ₿      |                |                                                                                                    |    |

## 7.7 Abmeldung

Klicken Sie auf das Menü links unten, Sie können sich von der WebUI abmelden.

| 5G BOX                                                                                                    | Mobile Network<br>Profile Management                                                                                                 | 5G at <b>il 1</b> 4 |
|----------------------------------------------------------------------------------------------------|----------------------------------------------------------------------------------------------------|---------------------|
| Image: Home       >         Image: Home       >         Image: Home       >         Image: Home       >         Image: Home       >         Image: Home       >         Image: Home       >         Image: Home       >         Image: Home       >         Image: Home       > | Carrier Name: Unicom (Default)  Authentication Type: Auto  APN:  User Name:  Password: Logout X inf Are you sure you want to logout? |                     |
|                                                                                                    | Cancel                                                                                                    |                     |

## 8 Fehlerbehebung

Bitte beachten Sie den Inhalt dieses Kapitels, wenn das Gerät nicht normal funktioniert, dies kann viel Zeit sparen. Wenn es immer noch nicht funktioniert, können Sie sich an den Anbieter wenden, um Hilfe zu erhalten.

## 8.1 Zugriff auf WebUI nicht möglich

Beschreibung: Über den Internetbrowser kann nicht auf die

WebUI zugegriffen werden. Schritt:

1: Überprüfen Sie den Betriebszustand des CPE-Geräts.

2: Überprüfen Sie das Kabel zwischen Computer

und Gerät. 3: Überprüfen Sie die Adresseingabe im Browser:

4: Wenn alle oben genannten Punkte in Ordnung sind, können Sie versuchen, das Gerät neu zu starten oder das Gerät auf die Werkseinstellungen zurückzusetzen.

## 8.2 Datenverbindung fehlgeschlagen

Beschreibung: Das Gerät kann keine Verbindung

zum Datendienst herstellen. Schritt:

1: Überprüfen Sie den Betriebszustand des CPE-Geräts.

2: Überprüfen Sie den Einlegestatus der SIM-Karte

und den Dienststatus. 3: Überprüfen Sie den Status

des Netzwerklagers anhand der LED;

4: Wenn alle oben genannten Punkte in Ordnung sind, können Sie versuchen, das Gerät neu zu starten oder das Gerät auf die Werkseinstellungen zurückzusetzen.

# 9 Allgemeine Bedienung und Fragen

## 9.1 Wie hoch ist die Betriebstemperatur des CPE?

Die Betriebstemperaturen sind wie folgt:

- CPE für den Außenbereich
  - Betriebstemperatur: -40°C bis +50°C
  - Lagertemperatur: –40°C bis +70°C

## Anmerkung:

-40 °C bis +50 °C ist ein idealer Betriebstemperaturbereich für das CPE. In einer Umgebung mit niedriger oder hoher Temperatur kann die Leistung des CPE beeinträchtigt werden, oder das CPE kann nicht ordnungsgemäß funktionieren.

# 9.2 Wie melde ich mich am CPE an und welcher Browser kann verwendet werden?

Nachdem das CPE mit dem PC verbunden ist, melden Sie sich mit dem Gerätebrowser bei der Verwaltungsseite (http://192.168.1.1) an.

Das CPE unterstützt die folgenden Browser:

- Google Chrome 86 und höher
- Firefox 69 und höher
- Opera 44 und höher
- Safari 10.1 und höher
- Microsoft Edge 91.0.864.59 und höher

# 9.3 Unterstützt das CPE Online-Upgrades? Wie führe ich ein Online-Upgrade durch?

Das CPE unterstützt Online-Upgrades. Klicken Sie auf Verwaltung -> Update-Suche.

#### SRT853M 5G Outdoor CPE

| 5G ODU             | Hanagement<br>Upgrade |              |                                       |                  | anti 14 |
|--------------------|-----------------------|--------------|---------------------------------------|------------------|---------|
| fil Home >         |                       |              |                                       |                  |         |
| Mobile Network     |                       | Update Type: | Online Update                         |                  |         |
| A Internet >       |                       |              | 2010/2012/2010                        |                  |         |
|                    |                       |              |                                       | Check for update |         |
| ļî∳ Managament ~   |                       |              |                                       |                  |         |
| Device Information |                       |              |                                       |                  |         |
| System Log         |                       |              |                                       |                  |         |
| Upgrade            |                       |              |                                       |                  |         |
| Reboot & Reset     |                       |              |                                       |                  |         |
|                    |                       |              |                                       |                  |         |
|                    |                       |              | COPYRIGHT © 2021   Open Source Notice |                  |         |
|                    |                       |              |                                       |                  |         |
|                    |                       |              |                                       |                  |         |
|                    |                       |              |                                       |                  |         |
|                    |                       |              |                                       |                  |         |

# 9.4 Wie kann ich das CPE auf die Werkseinstellungen zurücksetzen?

#### Methode 1: Verwenden des RST-PIN-Lochs

Stellen Sie sicher, dass das CPE eingeschaltet ist, und drücken Sie das RST-PIN-Loch länger als 10 Sekunden.

#### Methode 2: Verwenden der Verwaltungsseite

Melden Sie sich auf der Verwaltungsseite an und wählen Sie Reboot&Rest -> Reset.

## 9.5 Wie ändere ich das Login-Passwort?

Schritt 1 Verbinden Sie den Computer mit dem CPE. Geben Sie 192.168.1.1 in das Adressfeld des Browsers ein, um sich beim CPE anzumelden. Geben Sie das Anmeldekennwort ein, um auf die Verwaltungsseite zuzugreifen.

Schritt 2: Wählen Sie "Verwaltung" >

"Systemadministrator" Schritt 3: Geben Sie das

#### aktuelle Kennwort ein.

Schritt 4 Geben Sie das neue Passwort ein und bestätigen Sie es.

Schritt 5: Klicken Sie auf Übernehmen.

## 9.6 Wie lange dauert es, mit dem CPE zu beginnen?

#### SRT853M 5G Outdoor CPE

Im Allgemeinen kann das CPE innerhalb von 3 Minuten nach dem Einlegen der SIM-Karte und dem Einschalten des CPE auf das Netzwerk zugreifen. Wenn die Signalqualität schlecht ist, dauert die Signalsuche länger.